## 38-2361

Pinnacle SoundBridge HomeMusic Pinnacle SoundBridge HomeMusic Pinnacle SoundBridge HomeMusic

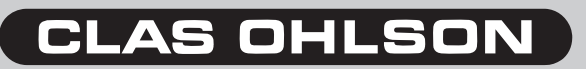

www.clasohlson.com

# Snabbguide Pinnacle SoundBridge HomeMusic

## Installation:

- 1. Anslut den medföljande ljudkabeln (3,5 mm stereo till 2 x RCA) till utgången märkt LINE OUT och sedan till AUX-ingången på stereoanläggningens förstärkare.
- 2. Sätt i de medföljande batterierna (2 x LR6/AA) i fjärrkontrollen enligt märkningen i batterifacket.
- 3. Anslut nätadaptern till spänningsanslutningen (DC IN) på produkten och till ett vägguttag.
- 4. Produkten startar upp direkt när spänningen anslutits. Konfigureringsmenyn laddas.
- Använd pilknapparna på fjärrkontrollen för att göra följande inställningar. Bekräfta med √knappen.
  - i. Välj språk: Svenska
  - ii. Välj tidszon: Central European Time
  - iii. Välj region: Sweden
- b. Sökning efter ett trådlöst nätverk påbörjas automatiskt när en region valts.

## Anslutning till nätverk:

- 1. Om din SoundBridge inte hittar ett öppet trådlöst nätverk, tryck på ↓ för att gå till menyn "*Wi-Fi* Setup" och söka efter skyddade trådlösa nätverk. Bekräfta med √-knappen (det trådlösa nätverket måste sända ut sin identitet (SSID) för att det skall synas i listan över tillgängliga nätverk).
- Displayen visar tillgängliga skyddade trådlösa nätverk. Välj nätverk med fjärrkontrollens pilknappar och bekräfta med √-knappen.
- Skriv in lösenordet för ditt trådlösa nätverk med fjärrkontrollens pilknappar. Bekräfta varje bokstav med √-knappen. Ändra inmatningsalternativ med knapparna ↑ och ↓.
- 4. Produkten startar nu om och loggar in mot ditt trådlösa nätverk.
- 5. Du kan nu börja använda produkten.

## Lägga till andra kanaler:

Om du vill lägga till andra kanaler än de förprogrammerade laddar du hem och installerar Roku Radio Snooper på din internetanslutna dator. <u>http://www.rokulabs.com/pinnacle/sv/pinnacle.php</u>

Med detta program kan du spara önskade internetradiokanaler genom att spela upp en radiokanal och sedan spara dem till din SoundBridge med kommandot "*Store URL as Preset on SoundBridge*".

## Spela upp musik från datorn:

För att spela upp musik som du har lagrad i datorn behöver du en s.k. musikserver installerad på datorn. Windows Media Connect är en sådan.

- Ladda hem Windows Media Player 11, där Media Connect ingår. <u>http://www.microsoft.com/</u> windows/windowsmedia/player/11/default.aspx
- Lägg till SoundBridge som maskinvara i Windows Media Connect. Du får sedan tillgång till all din musik som du har lagrat i din dator.

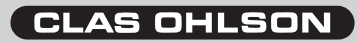

## Hurtigguide Pinnacle SoundBridge HomeMusic

#### Installasjon:

- 1. Koble lydkabelen (3,5 mm stereo till 2 x RCA), som følger med, til utgangen som er merket LINE OUT og deretter til AUX-inngangen på stereoanleggets forsterker.
- Plasser batteriene (2 x LR6/AA), som følger med, i fjernkontroller. Følg merkingen i batteriholderen.
- 3. Kobler nettadapteren til strømuttaket (DC IN) på produktet og til et vegguttak.
- 4. Produktet starter med en gang strømmen kobles til. Konfigureringsmenyen lades.
- 5. Bruk piltastene på fjernkontrollen for å utføre følgende innstillinger. Bekrefte med √-knappen.
  - i. Velg språk: Norsk
  - ii. Velg tidssone: Central European Time
  - iii. Velg region: Norway
- b. Søking etter et trådløst nettverk starter automatisk når man har valgt en region.

#### Kobling til nettverk:

- Hvis SoundBridgen din ikke finner et åpent trådløst nettverk, så trykk på ↓ for å gå til menyen "Wi-Fi Setup" og søk deretter etter beskyttede trådløse nettverk. Bekreft med √-knappen (det trådløse nettverket må sende ut sin identitet (SSID) for at det skal vises på listen over tilgjengelige nettverk). 2. Displayet viser tilgjengelige beskyttede trådløse nettverk. Velg nettverk med fjernkontrollens piltaster og bekreft med √-knappen.
- 3. Skriv inn passordet for ditt trådløse nettverk med fjernkontrollens piltaster. Bekrefte hver bokstav med √-knappen. Juster innmatningsalternativ med tastene ↑ og ↓.
- 4. Produktet starter nå innlogging mot ditt trådløse nettverk.
- 5. Nå kan du ta produktet i bruk.

#### Legge til andre kanaler:

Dersom du vil legge til andre kanaler enn dem som er forprogrammerte, kan du laste ned og installere Roku Radio Snooper på din internettilkoblede maskin. <u>http://www.rokulabs.com/pinnacle/sv/pinnacle.</u> <u>php</u>

Dette programmet kan du bruke til å lagre ønskede internettradiokanaler ved å spille av en radiokanal og deretter lagre den på din SoundBridge med kommandoen "Store URL as Preset on SoundBridge".

#### Spill musikk fra datamaskinen:

For å kunne spille musikk som du har lagret i maskinen trenger du en musikkserver innstallert i maskinen. Windows Media Connect er en slik server.

- Last ned Windows Media Player 11, hvor Media Connect inngår. <u>http://www.microsoft.com/</u> windows/windowsmedia/player/11/default.aspx
- Legg til SoundBridge som maskinvare i Windows Media Connect. Du får deretter tilgang til all musikken din, som du har lagret.

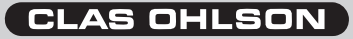

## Pikaopas Pinnacle SoundBridge HomeMusic

#### Asennus:

- Liitä mukana tuleva äänikaapeli (3,5 mm stereo 2 x RCA) LINE OUT- merkittyyn ulostuloon ja sitten AUX- sisäänmenoon stereolaitteiston vahvistimeen.
- Asenna mukana tulevat paristot (2 x LR6/AA) kaukosäätimen paristolokeron merkintöjen mukaisesti.
- 3. Liitä verkkomuuntaja tuotteen virtaliitäntään (DC IN) ja pistorasiaan.
- 4. Laite käynnistyy heti, kun virta liitetään. Konfigurointi-menu latautuu.
- 5. Käytä kaukosäätimen nuolipaineikkeita seuraavien asetusten tekoon. Vahvista √-painikkeella.
- i. Valitse kieli: Ruotsi
- ii. Valitse aikavyöhyke: Central European Time
- iii. Valitse alue: Sweden
- b. Kun alue on valittu, haku langattomasta nettiverkosta alkaa automaattisesti.

#### Verkkoon liittäminen:

- Ellei SoundBridge löydä avointa langatonta verkkoa, paina ↓ ja pääset menun "Wi-Fi Setupiin" ja voit etsiä suojatusta langattomasta verkosta. Vahvista √-painikkeella (langattoman verkon pitää lähettää tunnistetietonsa (SSID), jotta se näkyisi saatavissa olevien verkkojen listassa).
- Näytössä esitetään käytössä olevat suojatut langattomat verkot. Valitse verkko kaukosäätimen nuolinäppäimillä ja tee vahvistus √-painikkeella.
- Kirjoita langattoman verkon salasana kaukosäätimen nuolipainikkeilla. Vahvista jokainen kirjain √-painikkeella. Muuta syöttövaihtoehtoja painikkeilla ↑ ja ↓.
- 4. Laite käynnistyy nyt, jos kirjaudut sisään langattomaan verkkoosi.
- 5. Voit nyt alkaa käyttää laitetta.

#### Muiden kanavien lisäys:

Jos haluat lisätä muita kanavia esiohjelmoitujen kanavien lisäksi, lataa ja asenna Roku Radio Snooper internettiin liitettyyn tietokoneeseesi. <u>http://www.rokulabs.com/pinnacle/sv/pinnacle.php</u>

Tällä ohjelmalla voit tallentaa haluamasi internetradiokanavat. Aseta uusi radiokanava ja tallenna se omaan SoundBridgeesi käskyllä "Store URL as Preset on SoundBridge".

## Musiikin kuuntelu tietokoneelta:

Jotta voit toistaa tietokoneellesi tallennettua musiikkia, tietokoneellasi tulee olla ns. musiikkiserveri. Esim. Windows Media Connect on sellainen.

- Lataa Windows Media Player 11, siihen sisältyy Media Connect. <u>http://www.microsoft.com/</u> windows/windowsmedia/player/11/default.aspx
- Lisää SoundBridge laitteistoksi Windows Media Connect:iin. Näin pääset käsiksi kaikkeen tietokoneeseesi tallennettuun musiikkiin.

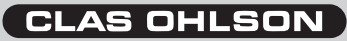